# 長野市施設案内予約システム 操作マニュアル(後町ホール)

# 【問い合わせ先】

## 中部公民館 026-234-1883

## 日 次 一 1 ログイン方法・パスワード設定・ P 1 利用者 ID ・パスワードを忘れてしまった方・ P 2 2 Ρ3 施設の空き状況の確認・・ P54 抽選申込・ 5 抽選確定処理・ P6Ρ9 6 先着申込 P11 7 予約状況の確認・ 8 予約のキャンセル・ P12 G検索方法 長野市 まちかぎ | ⇒ ログイン-まちかぎリモート 「長野市施設案内予約システム」ホームページアドレス https://city.nagano.nagano.machikagi-remote.jp/users/sign\_in 令和7年4月改訂

#### 1 ログイン方法・パスワード設定

1 登録完了メール通知に、「利用者 ID」と「ログインパスワード設定 URL」が記載されてい ます。7日以内に「パスワード設定 URL」からパスワードを設定し初回ログインしてくださ い。

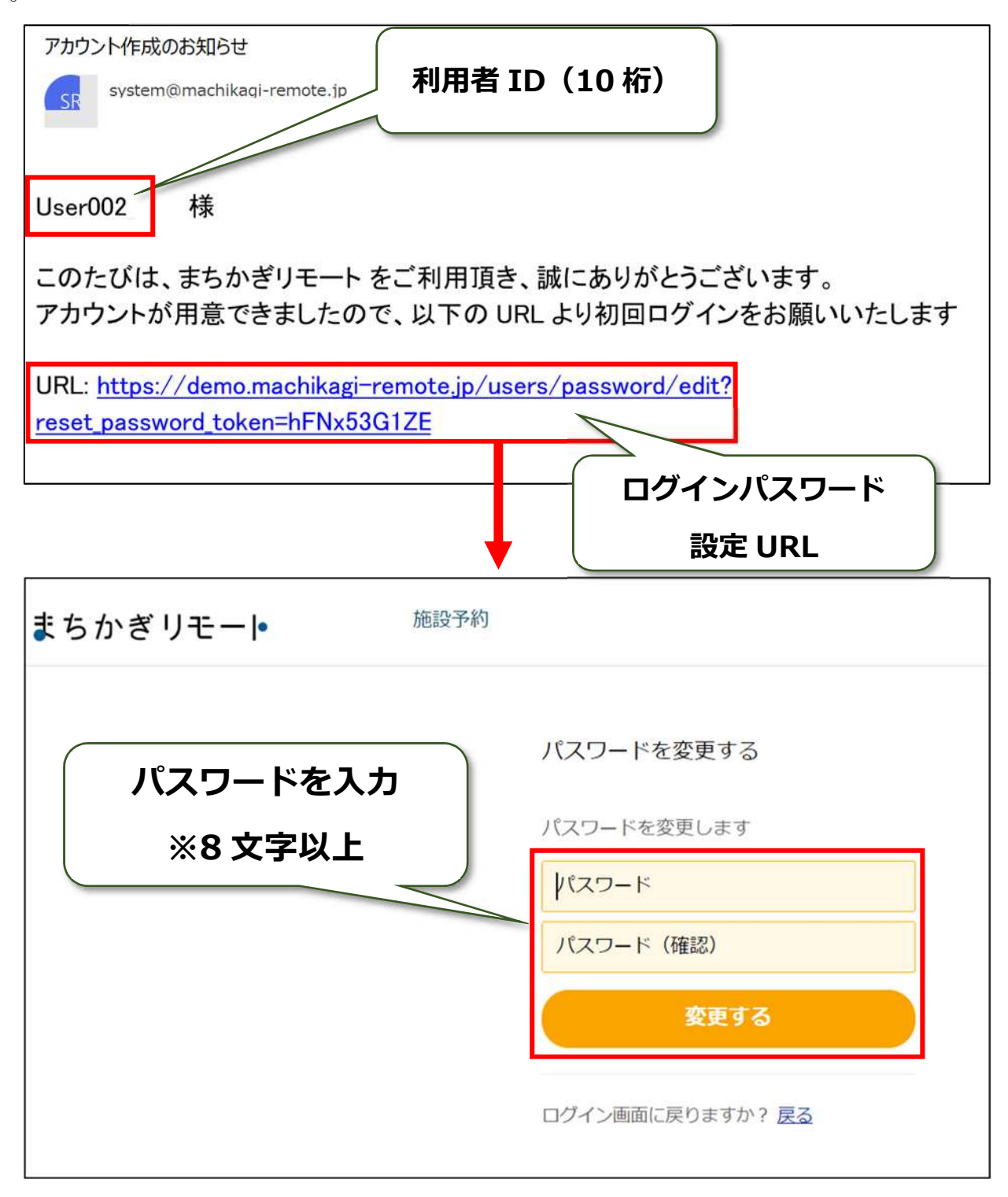

注意:7日以上過ぎてしまった場合

7日以上過ぎると「ログインパスワード設定 URL」のリンクが切れてしまいます。その際は、 「2 パスワードを忘れてしまった方」と同じ手順で進んでください。

## 2 利用者 ID・パスワードを忘れてしまった方

1 利用者 ID・パスワードを忘れてしまった場合は、ログイン画面の「パスワードをお忘れですか?」というページから確認・再設定することが可能です。

| まちかぎリモート    | 施設予約                                            |
|-------------|-------------------------------------------------|
|             | ログアウトしました。                                      |
| <b>①クリッ</b> | 利用者<br>ク<br>パスワード<br>登録情報を保存する<br>パスワードをお忘れですか? |

2 長野市施設案内予約システムに登録したメールアドレスを入力してください。

| <sup>施設予約</sup><br>まちかぎリモート |                                                               |
|-----------------------------|---------------------------------------------------------------|
|                             |                                                               |
| ②メールアドレスを                   | パスワードを変更する<br>パスワードを再設定します。                                   |
| 入力して送信する                    | 再設定用のメールをお送りしますので、メ<br>ールアドレスを下に入力し、「送信する」<br>ボタンをクリックしてください。 |
|                             | メールアドレス                                                       |
|                             | 送信する                                                          |
|                             | ログイン画面に戻りますか? <u>戻る</u>                                       |
|                             |                                                               |

3 ご登録のメールアドレスに、「ログインパスワードの再設定について」というメールが届きます。本メールには「利用者 ID」と「ログインパスワード設定 URL」が記載されています。 パスワードは「ログインパスワード設定 URL」から再設定してください。 →以降は「1 ログイン方法・パスワード設定」と同手順となります。

## 3 施設の空き状況の確認

- 1 トップページから、後町ホールの紹介ページへアクセスします。 アクセス方法:以下の2パターンがあります。
- ①「施設・部屋名から探す」へ「後町ホール」と入力し、「部屋を探す」をクリック
- ②『施設を選ぶ』から、中部公民館を選択の上、「選択された施設の部屋一覧へ」をクリック

| 構造計画研究所施設予約システム<br>まちかぎリモート 施設予約 予約状況 抽選                                                                                                    | ≝申込状況 Anaganou ▼                                             |
|----------------------------------------------------------------------------------------------------|--------------------------------------------------------------|
| <sub>お知らせ</sub> 施設が                                                                                                    | 見つからない場合、「施設予約」からも検索できます                                     |
| アクセス方法①-1     【お知らせテスト】       「後町ホール」と入力     25年01月27日     【テスト】施設案内予約3<br>て(FAQ)       25年01月27日     「テスト】       「後町ホール」と入力     25年01月27日     「テスト】       25年01月27日     「テスト】       (テスト)     (テスト) | <u>システムについて(FAQ) [テスト]施設案内予約システムについ</u><br>アクセス方法①-2<br>クリック |
| 施設・部屋名から探す 種類から探す                                                                                                    | ▼ 年 /月/日 首 Q 部屋を探す                                           |
| <b>種類を選ぶ</b><br>種類を選択してください                                                                                                    | アクセス方法②-1                                                    |
| ਁ選択され<br>施設を選ぶ                                                                                                    | れた種類の部屋一覧へ                                                   |
| 選択さ                                                                                                    | れた施設の部屋一覧へ                                                   |
| <ul> <li>施設・部屋名から探す</li> <li>種類から探す</li> <li>▼ 年 /月/日</li> <li>お気に入り施設</li> </ul>                                                                                                    | Q 部屋を探す<br>アクセス方法②-2 画面をスクロールし、                              |
| 2-16 塩崎体育館       ケーブルワンテスト施設       テスト体育館       テスト公民館                                                                                                    |                                                              |
| テスト総合体育館<br>施設を選択してください<br>選択された施設の部屋一覧へ                                                                                                    | ▲ 種類から探す 	 年/月/日 🗎 Q 部屋を探す                                   |
| アクセス方法②-3<br>クリック                                                                                                    | 種類を選ぶ<br><sup>種類を選択してください</sup><br>選択された種類の部屋一覧へ<br>施設を選ぶ    |
|                                                                                                    | 2-16 塩崎体育館         ・           連択された施設の部屋一覧へ                 |

2 中部公民館 後町ホール の「空室カレンダー」を開いてください。

| 屋の一覧 (6-01) | 中部公民館 後町ホー | ール     |   |           |   |         |         |
|-------------|------------|--------|---|-----------|---|---------|---------|
|             | 施設・部屋名から探す | 種類から探す | * | 年 / 月 / 日 | 8 | Q 部屋を探す |         |
|             |            |        |   |           |   |         | 9737    |
|             |            |        |   |           |   |         |         |
|             |            |        |   |           |   |         | 空室カレンター |

3 カレンダーで、空き状況を確認したい日にちをクリックし、画面を下部までスクロール すると、空き状況を確認できます。

| <sup>構造計画研究所 施設予約</sup><br>まちかぎりモー | システム<br> • 施 | 設予約 予約状況   | 抽選申込状況       |                   | ånaganou ▼  |
|------------------------------------|--------------|------------|--------------|-------------------|-------------|
| (601)中部公民館                         | 言 後町ホールの5    | 『室カレンダー    |              |                   |             |
| 部屋                                 |              |            |              |                   |             |
| アリーナ 全面                            |              |            |              |                   | ~           |
| 申請内容                               |              |            |              |                   |             |
| 基本利用                               |              |            |              |                   | ~           |
| ※時間枠の料金を表                          | 示しています。申請する  | ときに連続する時間林 | をまとめて予約できます。 |                   |             |
| ○:空き枠あり                            | ☆:抽選申込可      | ★:空き枠なし    |              |                   |             |
| 今日                                 |              |            | < 2025年3月 >  | <b>⑤</b> クリック     | 月表示         |
| B                                  | 月            | 火          | 水            | *                 | ±           |
| 0                                  | 24           | 25         | 26 O         | 0 <sup>28</sup> 0 | 1           |
| 2                                  | 3            | 4          | 5 🔥 6        | ۲<br>۲            | 8           |
| 2月27日(木)                           |              |            | <b>↓</b>     |                   |             |
| 08:30 - 10:30 : ¥0 5               | 先着           |            | •            |                   |             |
| 10:30 - 12:30 : ¥0 ;               | 先着先          | 着申込 空き枠あ   | 5り 抽選申込可     | 先着申込 空き枠なし        | 予約申込期間前・休館日 |
| 12:30 - 15:00 : ¥0 5               | 先着           | 0          | 57           | ×                 | 空欄          |
| 15:00 - 17:00 : ¥0 ;               | 先着           | -          | ~            |                   |             |
| 17:00 - 19:00 : ¥0 :               | 先着           |            |              |                   |             |

### 4 抽選申込

- 1 空室カレンダーから「抽選申込可(☆マーク)」のコマを選択してください。
- 2 画面を下部までスクロールし、抽選申込可となっている時間帯を選択してください。

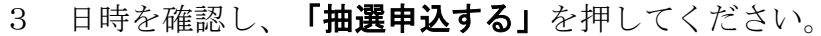

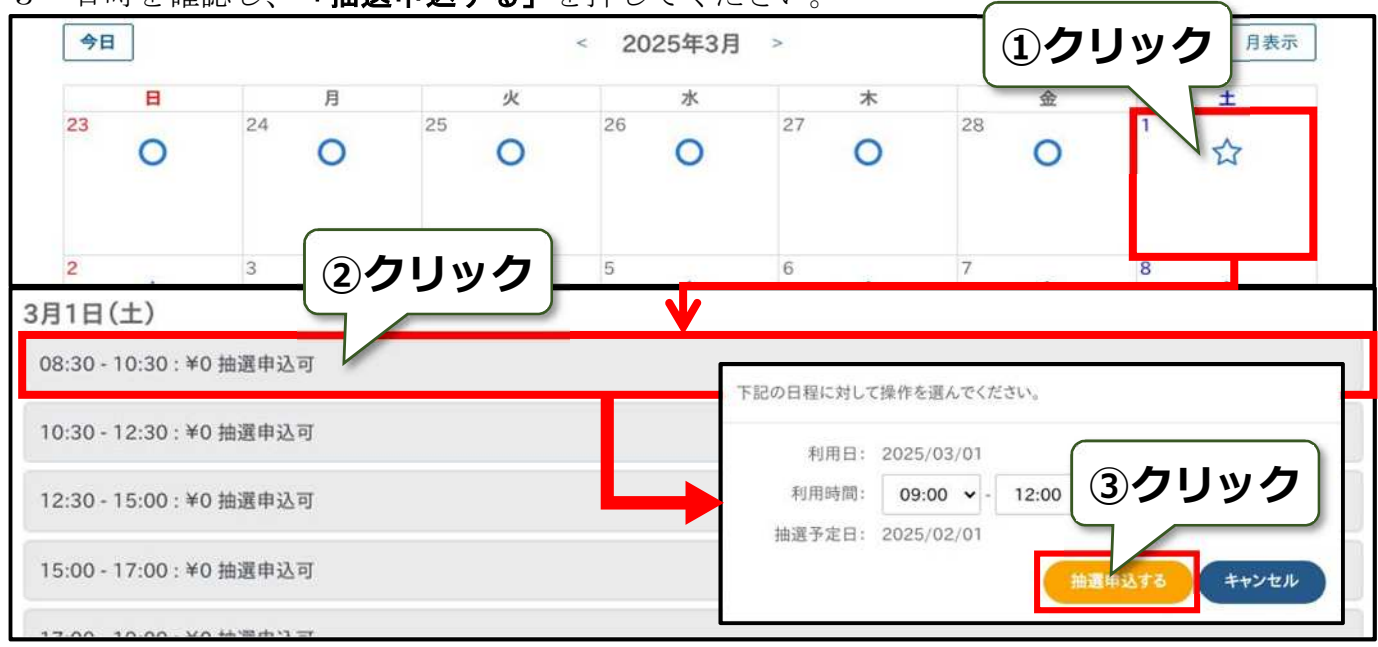

抽選申込が完了すると、「抽選待ち」というコマに代わります。

抽選申込上限に到達すると、抽選申込が完了したコマ以外は表示されなくなります。

【後町ホール】抽選申込:1ヶ月 5コマ

抽選後 :1ヶ月 最大10コマまで(抽選確定分を含む)

#### 5 利用申請(抽選確定処理)

 抽選後、登録したメールアドレスに当落のメールが届きます。
 当選している場合は、メールに記載されている URL を開き、7日以内に利用申請(抽選確定 処理)を行い、予約を確定させてください。

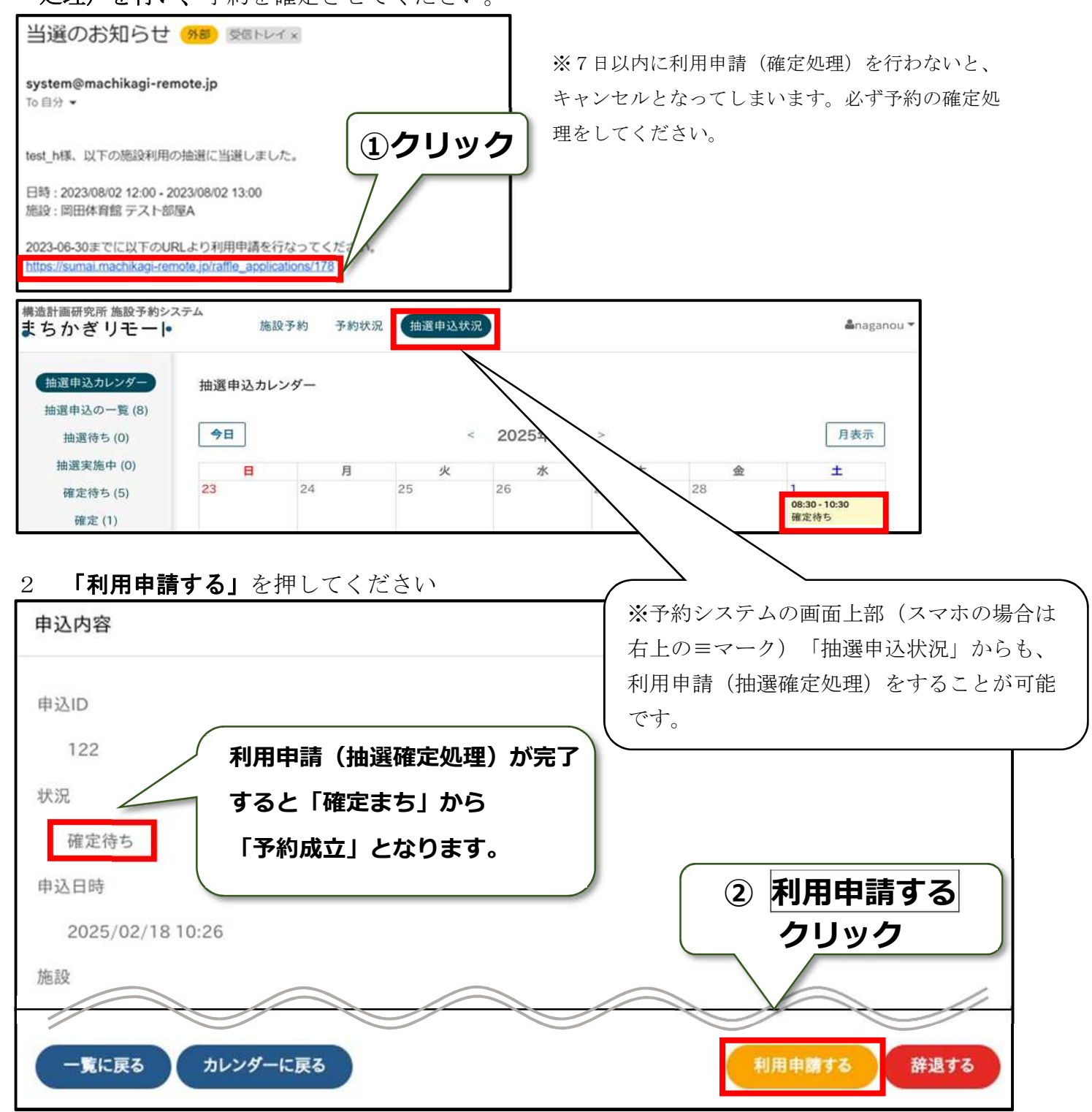

#### 3 行事名、使用目的、予定使用人数を入力してください。

4 「備品の選択」を押してください。

(後町ホールは備品登録がないため、「4備品の選択」をクリック、次の「4支払方法の選 択」を押す)

| 申請内容                     | 備品選択 支払い                      |
|--------------------------|-------------------------------|
|                          |                               |
| 利用者                      |                               |
| naganou<br>*# Fil        |                               |
| 副/生<br>2-16 塩崎体育館アリーナ全面  |                               |
|                          | (3入力)                         |
|                          |                               |
|                          | ―――※「行事名」と「使用目的」は             |
| 利用日                      |                               |
| 2025/02/28               | 同じ内容で良いので必ず入力                 |
| ग्रीमञ्चल                |                               |
| 08:30                    | <ul> <li>✓ - 10:30</li> </ul> |
| 前回の申請内容を参照               |                               |
| 行事名                      |                               |
| バレーボール                   |                               |
| 使用目的                     |                               |
| バレーボール                   |                               |
|                          |                               |
|                          |                               |
| 使用予定人数                   | ④ 「備品の選択」                     |
| 8                        | クリック                          |
|                          |                               |
| 空室カレンダーに戻る               | 備品の選択                         |
| 備品の選択は行わず、「支援            | <b>払方法の選択」</b> を押してください。      |
| 申請内容                     | 備品選択支払い                       |
| 備品の選択                    |                               |
| 部屋                       |                               |
| 2-16 塩崎体育館 アリーナ 全面       |                               |
| 利用時間                     |                               |
| 2025/02/28 08:30 - 10:30 | (⑤「支払方法の選択」)                  |
| 備品・付帯設備                  | クリック                          |
| 備品                       |                               |
|                          |                               |
| 性いの利用由語に言え               |                               |
| JISBO V JAJAS HABIE DES  | 支払力法の選択                       |

#### 6「支払方法」の選択は行わず、「申請する」を押してください。

|                       | 申請内容                               | 備                         | 指出選択         |                         | 支払い                |      |
|-----------------------|------------------------------------|---------------------------|--------------|-------------------------|--------------------|------|
| 支払方法                  | の選択                                |                           |              |                         |                    |      |
| 部屋                    |                                    |                           |              |                         |                    |      |
| テスト                   | 本育館 A面 (抽選)                        |                           |              |                         |                    |      |
| 利用時間                  |                                    |                           |              |                         |                    |      |
| 2025/                 | 02/14 17:00 - 20:00                |                           |              |                         |                    |      |
| 利用目的                  |                                    |                           |              |                         |                    |      |
| 基本利                   | 用                                  |                           |              |                         |                    |      |
| 備品一覧                  |                                    |                           |              |                         |                    |      |
| なし                    |                                    |                           |              |                         |                    |      |
| 料金                    |                                    |                           |              |                         |                    |      |
| 利用日                   | 2025/02/14                         |                           |              |                         |                    | •    |
| 部屋料金 計<br>備品の使用<br>合計 | ↑<br>1料金 計                         | ¥400 (基本利用)<br>¥0<br>¥400 |              |                         |                    |      |
| 1円未満切<br>※端数処理        | り上げで端数処理を行っています<br>間の兼ね合いで、部屋料金と備品 | t。<br>料金の単価を足した値と利用       | 目料金の合計が異なる場合 | かございます。                 |                    |      |
| 減免を希                  | 望する                                | ※支払方                      | キの強招け        | 行いませ                    | 6.                 |      |
| ※減免を希                 | 望した場合は審査後に思                        |                           |              |                         | /0.                |      |
| 支払方法                  |                                    |                           |              |                         |                    |      |
| オンライン                 | ノ決済                                |                           |              |                         | <b></b> .          | ~ ~  |
| 備品の                   | 選択に戻る                              |                           |              | ⑥「申請<br>クリ <sup>、</sup> | 「する」<br>ッ <b>ク</b> | 申請する |

申請が完了すると、「予約成立メール」が届きます。 「予約成立メール」は、使用許可の証明となります。

### 6 先着申込

1 空室カレンダーから「先着(**Oマーク)」のコマを選択**してください。

2 画面を下部までスクロールし、予約したい時間帯を選択してください。

| 今日   |             |       |    | < 2025年3月 | >  | (1)クリッ | りク |
|------|-------------|-------|----|-----------|----|--------|----|
|      | B           | 月     | 火  | 水         | 木  |        | ±  |
| 23   | 0           | 24    | 25 | 26        | 27 | 28     |    |
| 2    | •           | 3     | 4  | 5         | 6  | 7      | 8  |
| 2月23 | 8日(金)       |       |    | <u> </u>  |    |        |    |
| 08:3 | 0 - 10:30 : | ¥0 先着 |    |           |    |        |    |
| 10:3 | 0 - 12:30 : | ¥0 先着 |    |           |    |        |    |
| 12:3 | 0 - 15:00 : | ¥0 先着 | 2  | 0090      |    |        |    |
| 15:0 | 0 - 17:00 : | ¥0 先着 |    |           |    |        |    |

#### 3 行事名、使用目的、予定使用人数を入力してください。

4 「備品の選択」を押してください。(後町ホールは備品登録がないため、「4備品の選択」 をクリック、次の「4支払方法の選択」を押す)

| 申請内容               | 備品選択  | 支払い    |      |
|--------------------|-------|--------|------|
| 施設の利用申請            |       |        |      |
| 可用者                |       |        |      |
| naganou            |       |        |      |
| 郑屋                 |       |        |      |
| 2-16 塩崎体育館 アリーナ 全面 |       |        |      |
| 柔り返し               | (3)入力 |        |      |
| tal                |       |        |      |
| 刘用日                | ※「行事: | 名」と「使田 | 目的しけ |
| 2025/02/28         |       |        |      |
| 川用時間               | 同じ中容・ | ズロいのズぶ | ボユ も |
| 08:30              |       | に及いので必 | ッヘリ  |
| 前回の申請内容を参照         |       |        |      |
| 行事名                |       |        |      |
| バレーボール             |       |        | ]    |
| L                  |       |        |      |
| バレーボール             |       |        | ]    |
|                    |       |        |      |
|                    |       |        |      |
|                    |       |        | 13   |
| 使用予定人数             |       |        |      |
| 8                  |       | の選択」   |      |
| <u> </u>           |       |        |      |

#### 5 備品の選択は行わず、「**支払方法の選択」**を押してください。

| 申請内容                     | 備品選択 | 支払い         |
|--------------------------|------|-------------|
| 備品の選択                    |      |             |
| 部屋                       |      |             |
| 2-16 塩崎体育館 アリーナ 全面       |      |             |
| 利用時間                     |      |             |
| 2025/02/28 08:30 - 10:30 |      | 「シーズ払力法の選択」 |
| 備品・付帯設備                  |      | クリック        |
| 備品                       |      |             |
|                          |      |             |
| 施設の利用申請に戻る               |      | 支払方法の選択     |

#### 6 「支払方法」の選択は行わず、「申請する」を押してください。

| 申請内容                             |                           | 備品選択         |            | 支払い            |                                         |
|----------------------------------|---------------------------|--------------|------------|----------------|-----------------------------------------|
| 支払方法の選択                          |                           |              |            |                |                                         |
| 部屋                               |                           |              |            |                |                                         |
| テスト体育館 A面 (抽選)                   |                           |              |            |                |                                         |
| 利用時間                             |                           |              |            |                |                                         |
| 2025/02/14 17:00 - 20:           | 00                        |              |            |                |                                         |
| 利用目的                             |                           |              |            |                |                                         |
| 基本利用                             |                           |              |            |                |                                         |
| 備品一覧                             |                           |              |            |                |                                         |
| なし                               |                           |              |            |                |                                         |
| 料金                               |                           |              |            |                |                                         |
| 利用日 2025/02/14                   |                           |              |            |                | •                                       |
| 部屋料金 計<br>備品の使用料金 計<br>合計        | ¥400 (基本系<br>¥0<br>¥400   | 刘用)          |            |                |                                         |
| 1円未満切り上げで端数処理を<br>※端数処理の兼ね合いで、部屋 | うっています。<br>料金と備品料金の単価を足した | 値と利用料金の合計が異な | る場合がございます。 |                | ~~~~~~~~~~~~~~~~~~~~~~~~~~~~~~~~~~~~~~~ |
| 減免を希望する                          | _                         |              |            |                |                                         |
| ※減免を希望した場合は審査後                   | に料金が確定します。                | 支払方法の        | 巽択は行い      | いません。。         |                                         |
| 支払方法                             |                           |              |            |                |                                         |
| オンライン決済                          |                           |              |            |                | ~                                       |
| 備品の選択に戻る                         |                           |              |            | 「申請する」<br>クリック | <b>申請する</b>                             |

申請が完了すると、「予約成立メール」が届きます。 「予約成立メール」は、使用許可の証明となります。 7 予約状況の確認

1 画面上部(スマホの場合は右上の≡マーク)の「**予約状況」**から確認ができます。

|                 |        |    | $\swarrow$   |                              | )  |               |               |
|-----------------|--------|----|--------------|------------------------------|----|---------------|---------------|
| 予約カレンダー         | 予約カレンダ | _  | ──────────── | 約状況」                         |    |               |               |
| そ約の一覧 (4)       |        |    | $\square$    |                              |    |               |               |
| 申請中 (1)         | 今日     |    |              | < 2025年2月                    | >  |               | 月表示           |
| を払い待ち (0)       | B      | 月  | 火            | 水                            | *  | 金             | ±             |
| 否認 (0)          | 26     | 27 | 28           | 29<br>17:00 - 20:00<br>申請中   | 30 | 31            | 1             |
| (0)             |        |    |              |                              |    |               |               |
| キャンセル (2)       | 2      | 3  | 4            | 5                            | 6  | 7             | 8             |
| 予約済み(1)<br>詳細検索 |        |    |              |                              |    |               |               |
|                 | 9      | 10 | 11           | 12                           | 13 | 14            | 15            |
|                 |        |    |              |                              |    |               |               |
|                 | 16     | 17 | 18           | 19<br>09:00 - 12:00<br>キャンセル | 20 | 21            | 22            |
|                 |        |    |              | 1112.947                     |    |               |               |
|                 | 23     | 24 | 25           | 26                           | 27 | 28            | 1             |
|                 |        |    |              |                              |    | 08:30 - 10:30 | 09:00 - 12:00 |

「予約カレンダー」:予約状況を月・週ごと一覧に表示できます。

「予約の一覧」:これまでのすべての履歴を参照できます。

認」:許可が下りなかった予約申請を指します。

「キャンセル」:キャンセル、または削除された予約申請を指します。

「予約済み」:予約が確定した申請を指します。

「否

「詳細検索」:これまでの予約の詳細な状態の検索が可能です。

## 8 予約のキャンセル

1 画面上部(スマホの場合は右上の≡マーク)の**「予約状況」**を開き、キャンセルしたいコマ を選択します。

| 予約カレンダー         | 予約カレンダ      |    |    |                        |      |                 |        |
|-----------------|-------------|----|----|------------------------|------|-----------------|--------|
| 予約の一覧(4)        | 3 49202 2 2 |    |    |                        |      |                 |        |
| 5 (1) Sec (1)   |             |    | -  | 2025年2月                |      |                 | 日本示    |
| 申請中(1)          |             |    |    | 2025年2月                |      |                 | A at a |
| 支払い待ち(0)        | B           | 月  | 火  | 水                      | 木    | 金               | ±      |
| 否認 (0)          | 26          | 27 | 28 | 29                     | 30   | 31              | 1      |
| 返金のキャンセル<br>(0) |             |    |    | 17:00 - 20:00<br>申請中   |      |                 |        |
| キャンセル (2)       | 2           | 3  | 4  | 5                      | 6    | 7               | 8      |
| 予約済み(1)         |             | Ŭ  |    |                        |      |                 |        |
|                 |             |    |    |                        |      |                 |        |
| 詳細検索            |             |    |    |                        |      |                 |        |
|                 | 9           | 10 | 11 | 12                     | 1 1= | トャンヤ            | ルする    |
|                 |             |    |    |                        |      | - 、 ~ -<br>フをク! |        |
|                 |             |    |    |                        |      |                 |        |
|                 | 16          | 17 | 18 | 19                     | 20   |                 |        |
|                 |             |    |    | 09:00 - 12:00<br>キャンセル |      |                 |        |
|                 |             |    |    |                        |      | V               |        |

#### 2 申請情報を確認し、キャンセルを押します。

| 0101A          |          |
|----------------|----------|
| 行事名            |          |
| テスト            |          |
| 使用目的           |          |
| テスト            |          |
| 使用予定人数         |          |
| 1              | ②キャンセルする |
| 支払状況           |          |
| 支払い済み          |          |
| 一覧に戻る カレンダーに戻る | キャンセルする  |